How To Rearrange the icons on your iPod

What you need:

iPod touch 8/16 GB, PowerPC or Intel Mac (if you have a PC I'll help you personally just email me), Wi-Fi connections for iPod and Computer, USB iPod connector

Step 1.

Download Cyberduck, an application that will allow you to view and edit the items on your iPod.

Cyberduck | FTP for Mac OS X.

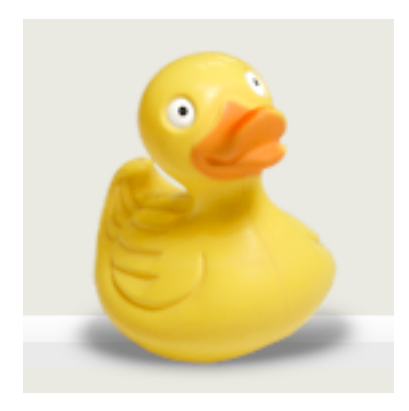

Step 2.

Download Pref Setter an application that will allow you to easily edit and rearrange items on your iPod.

http://www.apple.com/downloads/macosx/system\_disk\_utilities/prefsetter.html

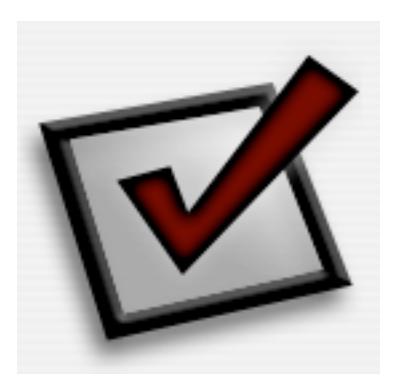

Step 3.

Open Cyberduck

Step 4.

Connect your iPod touch, make sure iTunes is CLOSED

Step 5.

Click the open connection button on the top left side of Cyberduck

| 00                              | Cyberduck      |              |       | 0          |
|---------------------------------|----------------|--------------|-------|------------|
|                                 | • • •          | <b>?</b>     |       |            |
| Open Connection Bookmarks Quick | Connect Action | Refresh Edit |       | Disconnect |
|                                 |                |              | ÷ 🔺 Q |            |
| Filename                        | ▲ Size         | Modified     |       |            |
|                                 |                |              |       |            |
|                                 |                |              |       |            |
|                                 |                |              |       |            |
|                                 |                |              |       |            |
|                                 |                |              |       |            |
|                                 |                |              |       |            |
|                                 |                |              |       |            |
|                                 |                |              |       |            |
|                                 |                |              |       |            |
|                                 |                |              |       |            |
|                                 |                |              |       |            |
|                                 |                |              |       |            |
|                                 |                |              |       |            |
|                                 |                |              |       |            |
|                                 |                |              |       |            |
|                                 |                |              |       |            |
|                                 |                |              |       |            |
|                                 |                |              |       | <u> </u>   |
|                                 |                |              |       |            |

Step 6.

# Change the protocol to SFTP (SSH Secure File Transfer)

| 0 \varTheta 🖯      |                | Cyberduck                       | $\bigcirc$ |
|--------------------|----------------|---------------------------------|------------|
| <b>(</b>           | Brotoco (      | ETD (File Transfer Protocol)    |            |
| Open Connection Bo |                | FTP (File Transfer Protocol)    | Disconnect |
|                    | Server         | SETP (SSH Secure File Transfer) |            |
|                    | URL:           |                                 |            |
| Filename           | Username: ju   | osephpuccio                     |            |
|                    | Password:      |                                 |            |
|                    | E              | Anonymous Login                 |            |
|                    | E              | Add to Keychain                 |            |
|                    | -              | Cancel                          |            |
|                    | ▼ More Options |                                 |            |
|                    | Path:          |                                 |            |
|                    | Connect Mode:  | Default                         |            |
|                    | Encoding:      | Default                         |            |
|                    |                | Use Public Key Authentication   |            |
|                    | -              | No Private Key selected         |            |
|                    |                |                                 | 1.         |
|                    |                |                                 |            |
|                    |                |                                 |            |
|                    |                |                                 |            |
|                    |                |                                 |            |
|                    |                |                                 |            |
|                    |                |                                 |            |
|                    |                |                                 |            |
|                    |                |                                 | <u> </u>   |

Step 7.

Go to the settings icon on your iPod Touch, tap Wi-Fi, tap the blue arrow to the right of the network you are connected to (your computer and iPod should be connected to the SAME network), find the IP Address and type that into server.

| 000                 | Cyberduck                                                                                                    | $\bigcirc$ |
|---------------------|----------------------------------------------------------------------------------------------------|------------|
|                     | Protocol: SFTP (SSH Secure File Transfer)                                                                                                    |            |
| Open Connection Boo | Protocol: SFTP (SSH Secure File Transfer)<br>Server: 192.168.1.109 Port: 22<br>URL: sftp://josephpuccio@192.168.1.109:22<br>Username: josephpuccio<br>Password:<br>Anonymous Login<br>Add to Keychain<br>Cancel Connect<br>More Options<br>Path:<br>Connect Mode: Default<br>Encoding: Default<br>Use Public Key Authentication<br>No Private Key selected |            |
|                     |                                                                                                    |            |
|                     |                                                                                                    |            |

Step 8.

Leave the port alone, it should already say port 22 but type it in if it doesn't

Step 9.

For Username type root.

| 000      | Cyberduck                                                           | $\bigcirc$ |
|----------|---------------------------------------------------------------------|------------|
|          | Protocol: SFTP (SSH Secure File Transfer)                           |            |
| Filename | Server: 192.168.1.109 Port: 22<br>URL: sftp://root@192.168.1.109:22 | Disconnect |
|          | Password: Anonymous Login                                           |            |
|          | Cancel     Connect     More Options                                 |            |
|          | Path: Connect Mode: Default                                         | _          |
|          | Encoding: Default                                                   |            |
|          |                                                                     |            |
|          |                                                                     |            |
|          |                                                                     |            |

Step 10.

For password type alpine, just like that all lower case

alpine

Step 11.

Tap CONNECT, it took me exactly 30 seconds, if it takes you more than 4 minutes tap stop and start over.

Step 12.

You should see something like this:

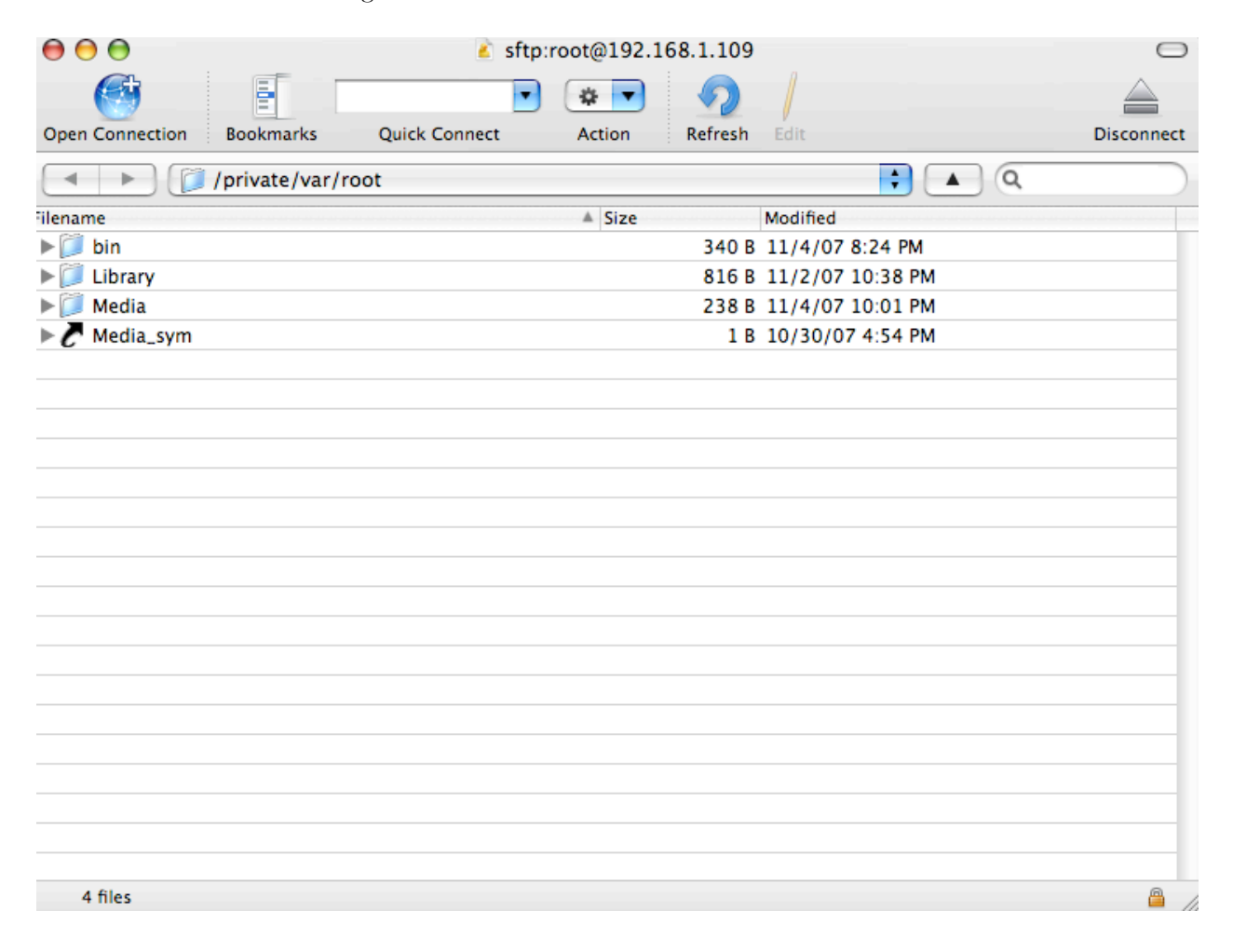

Step 13.

Change the folder from /private/var/root to just /

|                                       | sftp:root@192.168.1.1 | 09               | 0           |
|---------------------------------------|-----------------------|------------------|-------------|
|                                       | • • • •               |                  |             |
| Open Connection Bookmarks Quick Conne | ct Action Refre       | sh Edit          | Disconnect  |
| /private/var/root                     |                       |                  |             |
| Filename 📁 /private/var               |                       |                  |             |
| ▶ 📁 bin 🛛 🗊 / private                 |                       |                  | PM          |
| ▶ 📁 Librar 📃 /                        |                       |                  | PM          |
| Media                                 | 23                    | S B 11/4/07 10:0 | II PM       |
| C Media_sym                           |                       | LB 10/30/07 4:5  | 4 PM        |
|                                       |                       |                  |             |
|                                       |                       |                  |             |
|                                       |                       |                  |             |
|                                       |                       |                  |             |
|                                       |                       |                  |             |
|                                       |                       |                  |             |
|                                       |                       |                  |             |
|                                       |                       |                  |             |
|                                       |                       |                  |             |
|                                       |                       |                  |             |
|                                       |                       |                  |             |
|                                       |                       |                  |             |
|                                       |                       |                  |             |
|                                       |                       |                  |             |
|                                       |                       |                  |             |
| 4 files                               |                       |                  | <u>a</u> // |

## Step 14.

You should see this:

| 0          | ) 😝                  | 💰 sftp:r      | oot@192.10 | 58.1.109          |                   | $\Box$      |
|------------|----------------------|---------------|------------|-------------------|-------------------|-------------|
|            |                      | •             | * -        | $\mathbf{\Omega}$ |                   |             |
| Open       | Connection Bookmarks | Quick Connect | Action     | Refresh           | Edit              | Disconnect  |
|            | ▶) (■ /              |               |            |                   | ; 🔺 Q             | $\square$   |
| ilenam     | ie                   |               | ▲ Size     |                   | Modified          |             |
| Þ 📁        | Applications         |               |            | 714 B             | 11/4/07 8:28 PM   |             |
| Þ 📁        | bin                  |               |            | 1.1 KB            | 10/31/07 10:27 PM |             |
| 🔰          | cores                |               |            | 68 B              | 9/19/07 2:42 AM   |             |
| ▶ 📁        | DCIM                 |               |            | 68 B              | 10/30/07 4:59 PM  |             |
| ▶ 📜        | dev                  |               |            | 583 B             | 11/4/07 7:09 PM   |             |
| ►C         | etc                  |               |            | 11 B              | 9/21/07 6:11 PM   |             |
| Þ          | Library              |               |            | 340 B             | 9/21/07 6:11 PM   |             |
| C          | mach                 |               |            | 11 B              | 9/21/07 6:11 PM   |             |
|            | private              |               |            | 136 B             | 10/30/07 4:49 PM  |             |
|            | sbin                 |               |            | 578 B             | 10/31/07 10:27 PM |             |
|            | System               |               |            | 102 B             | 9/21/07 5:42 PM   |             |
|            | temp                 |               |            | 170 B             | 10/30/07 4:59 PM  |             |
| ►C         | tmp                  |               |            | 15 B              | 9/21/07 6:11 PM   | _           |
|            | usr                  |               |            | 238 B             | 9/21/07 6:08 PM   |             |
| ► <i>C</i> | var                  |               |            | 11 B              | 9/21/07 6:11 PM   |             |
|            |                      |               |            |                   |                   |             |
|            |                      |               |            |                   |                   |             |
|            |                      |               |            |                   |                   |             |
|            |                      |               |            |                   |                   |             |
|            |                      |               |            |                   |                   |             |
|            |                      |               |            |                   |                   |             |
| 1          | 5 files              |               |            |                   |                   | <u>a</u> // |

## Step 15.

Go to the System folder

| $\Theta \Theta \Theta$               | sftp:root@192.168.1.109 |                   | 0          |
|--------------------------------------|-------------------------|-------------------|------------|
|                                      | • • • •                 |                   |            |
| Open Connection Bookmarks Quick Conn | ect Action Refresh      | Edit              | Disconnect |
|                                      |                         | ; 🔺 Q             | $\square$  |
| Filename                             | ▲ Size                  | Modified          |            |
| ▶                                    | 714 B                   | 11/4/07 8:28 PM   |            |
| ▶ 📁 bin                              | 1.1 KB                  | 10/31/07 10:27 PM |            |
| ▶ 📁 cores                            | 68 B                    | 9/19/07 2:42 AM   |            |
| ► 📁 DCIM                             | 68 B                    | 10/30/07 4:59 PM  |            |
| ▶ 📁 dev                              | 583 B                   | 11/4/07 7:09 PM   |            |
| ► C etc                              | 11 B                    | 9/21/07 6:11 PM   |            |
| ▶ 📁 Library                          | 340 B                   | 9/21/07 6:11 PM   |            |
| C mach                               | 11 B                    | 9/21/07 6:11 PM   |            |
| ▶ 📁 private                          | 136 B                   | 10/30/07 4:49 PM  |            |
| ▶ 📁 sbin                             | 578 B                   | 10/31/07 10:27 PM |            |
| ▶ 💭 System                           | 102 B                   | 9/21/07 5:42 PM   |            |
| ▶ 🕖 temp                             | 170 B                   | 10/30/07 4:59 PM  |            |
| ► C tmp                              | 15 B                    | 9/21/07 6:11 PM   |            |
| ▶ 📁 usr                              | 238 B                   | 9/21/07 6:08 PM   |            |
| ►C var                               | 11 B                    | 9/21/07 6:11 PM   |            |
|                                      |                         |                   |            |
|                                      |                         |                   |            |
|                                      |                         |                   |            |
|                                      |                         |                   |            |
|                                      |                         |                   |            |
|                                      |                         |                   |            |
| 15 files                             |                         |                   | <u>a</u> / |

Step 16.

Go to the Library folder

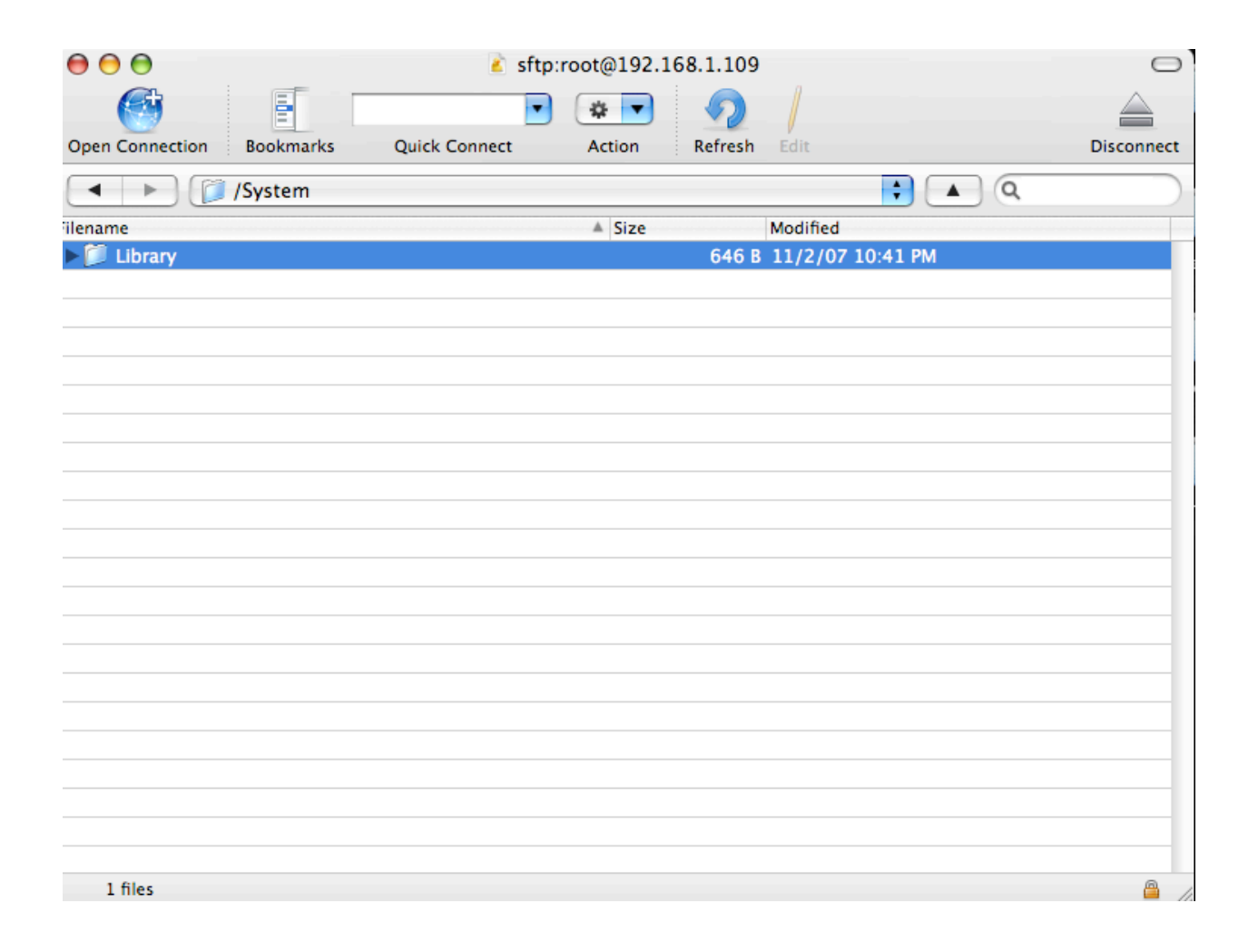

### 17.

Go to the CoreServices folder

| 00                               | 💰 sftp:       | root@192.1 | 68.1.109 |                  | $\bigcirc$ |
|----------------------------------|---------------|------------|----------|------------------|------------|
|                                  |               | *          | <b>9</b> |                  |            |
| Open Connection Bookmarks        | Quick Connect | Action     | Refresh  | Edit             | Disconnect |
| <ul> <li>System/Libra</li> </ul> | ry            |            |          | ; 🔺 🤇            |            |
| ilename                          |               | ▲ Size     |          | Modified         |            |
| ▶ 📁 ApplePTP                     |               |            | 102 B    | 9/21/07 5:43 PM  |            |
| AppleUSBDevice                   |               |            | 102 B    | 9/21/07 5:43 PM  |            |
| ▶ 📁 Audio                        |               |            | 102 B    | 9/21/07 5:43 PM  |            |
| ▶ 📁 Caches                       |               |            | 102 B    | 9/21/07 3:56 PM  |            |
| CoreServices                     |               |            | 238 B    | 9/21/07 6:12 PM  |            |
| Extensions                       |               |            | 306 B    | 9/21/07 6:12 PM  |            |
| ▶ 📁 Filesystems                  |               |            | 102 B    | 9/21/07 5:27 PM  |            |
| ▶ 📁 Fonts                        |               |            | 1.6 KB   | 8/31/07 1:34 PM  |            |
| ▶ 🗊 Frameworks                   |               |            | 1.7 KB   | 10/30/07 4:56 PM |            |
| ▶ 🗊 Internet Plug–Ins            |               |            | 136 B    | 10/30/07 5:02 PM |            |
| KeyboardDictionaries             |               |            | 748 B    | 9/19/07 6:56 AM  |            |
| ▶ 🗊 LaunchDaemons                |               |            | 680 B    | 11/2/07 8:58 PM  |            |
| Iockdown                         |               |            | 510 B    | 9/21/07 5:41 PM  |            |
| PreferenceBundles                |               |            | 510 B    | 10/30/07 4:56 PM |            |
| PrivateFrameworks                |               |            | 204 B    | 9/21/07 6:12 PM  |            |
| SystemConfiguration              |               |            | 510 B    | 9/21/07 6:12 PM  |            |
| VideoDecoders                    |               |            | 136 B    | 9/21/07 6:08 PM  |            |
|                                  |               |            |          |                  |            |
|                                  |               |            |          |                  |            |
|                                  |               |            |          |                  |            |
|                                  |               |            |          |                  |            |
|                                  |               |            |          |                  |            |

17 files

<u>a</u> //

18.

Go to the Springboard.app folder

| 000             |               | 🧉 sftp          | :root@192.1 | 68.1.109          |                 | 0          |
|-----------------|---------------|-----------------|-------------|-------------------|-----------------|------------|
|                 |               |                 | * -         | $\mathbf{\Omega}$ |                 |            |
| Open Connection | Bookmarks     | Quick Connect   | Action      | Refresh           | Edit            | Disconnect |
|                 | /System/Libra | ry/CoreServices |             |                   | ÷ 🔺             | 9          |
| Filename        |               |                 | ▲ Size      |                   | Modified        |            |
| 🗋 DumpPanic     |               |                 |             | 27.5 KB           | 9/21/07 5:41 PM |            |
| Encodings       |               |                 |             | 544 B             | 9/21/07 5:27 PM |            |
| mDNSRespor      | nder.bundle   |                 |             | 102 B             | 9/21/07 5:37 PM |            |
| SpringBoard.    | арр           |                 |             | 5.8 KB            | 11/2/07 7:53 AM |            |
| SystemVersic    | on.plist      |                 |             | 469 B             | 9/21/07 5:24 PM |            |
|                 |               |                 |             |                   |                 |            |
|                 |               |                 |             |                   |                 |            |
|                 |               |                 |             |                   |                 |            |
|                 |               |                 |             |                   |                 |            |
|                 |               |                 |             |                   |                 |            |
|                 |               |                 |             |                   |                 |            |
|                 |               |                 |             |                   |                 |            |
|                 |               |                 |             |                   |                 |            |
|                 |               |                 |             |                   |                 |            |
|                 |               |                 |             |                   |                 |            |
|                 |               |                 |             |                   |                 |            |
|                 |               |                 |             |                   |                 |            |
|                 |               |                 |             |                   |                 |            |
|                 |               |                 |             |                   |                 |            |
|                 |               |                 |             |                   |                 |            |
| F 61            |               |                 |             |                   |                 |            |
| 5 files         |               |                 |             |                   |                 | 📛 //.      |

Now you will see a large list of .png files, ignore them all, and type in the search bar on the top right

N45AP.plist

| 8.1.109 |             |                   | $\bigcirc$ |
|---------|-------------|-------------------|------------|
| 5       |             | 4                 |            |
| Refresh | Edit        | Discon            | nect       |
| >       |             | 🗘 🔺 🔍 N45AP.plist | 8          |
|         | Modified    |                   |            |
| 2.2 KB  | 3 11/3/07 1 | 2:55 AM           |            |
|         |             |                   |            |
|         |             |                   | - 1        |
|         |             |                   |            |

20.

### This is what should pop up:

| 00              |                | 🧉 sft            | p:root@192.1  | 68.1.109          |                  |                 | $\bigcirc$ |
|-----------------|----------------|------------------|---------------|-------------------|------------------|-----------------|------------|
|                 |                |                  |               | $\mathbf{\Omega}$ |                  |                 |            |
| Open Connection | BOOKMARKS      | Quick Connect    | Action        | Refresh           | Edit             | Discon          | nect       |
|                 | /System/Librar | y/CoreServices/S | pringBoard.ap | р                 | •                | A Q N45AP.plist | $\otimes$  |
| ilename         |                |                  | ▲ Size        |                   | Modified         |                 |            |
| N45AP.plist     |                |                  |               | 2.2 KB            | 11/3/07 12:55 AM | 1               |            |
|                 |                |                  |               |                   |                  |                 |            |
|                 |                |                  |               |                   |                  |                 |            |
|                 |                |                  |               |                   |                  |                 |            |
|                 |                |                  |               |                   |                  |                 |            |
|                 |                |                  |               |                   |                  |                 |            |
|                 |                |                  |               |                   |                  |                 |            |

19.

## Now double tap it and it will start to download to your desktop

| $\Theta \Theta$ | 0           |          |             | Transfers                  |         | $\bigcirc$ |
|-----------------|-------------|----------|-------------|----------------------------|---------|------------|
| Resume          | Reload      | Stop     | Remove      | Clean Up                   | Open    | <u> </u>   |
| ₽               | N45AP.plist |          |             |                            |         | •          |
|                 | OBof(       | ) B – Op | ening SSH   | l connection to 192.168.1. | 109     |            |
|                 |             |          |             |                            |         |            |
| 0               | I           | IRL: sf  | tn://root@  | 192.168.1.109.22           |         |            |
|                 | Local F     | ile: /L  | Jsers/josep | hpuccio/Desktop/N45AP.plis | t 🔘 🔽 5 | ),         |

21.

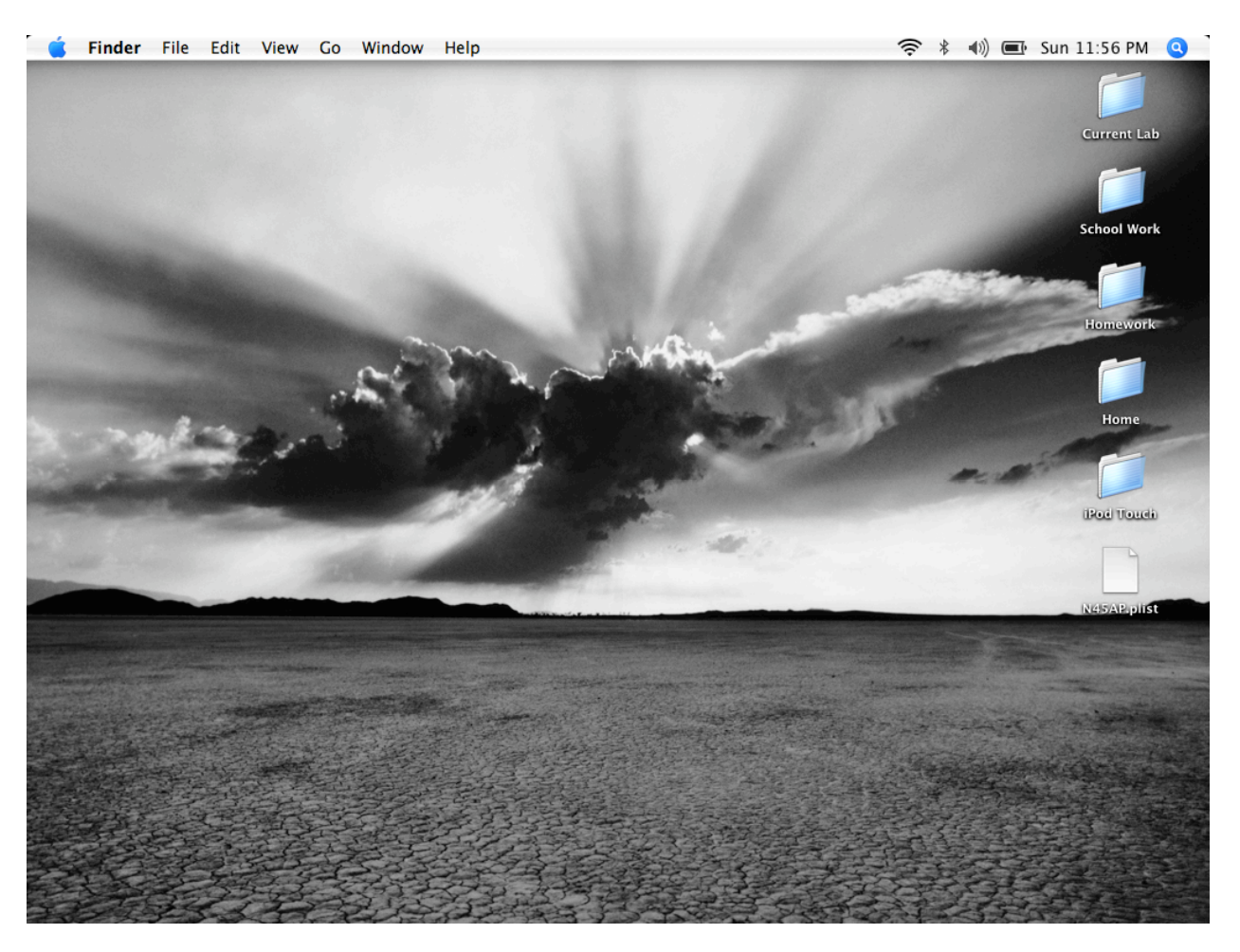

## The download does not take that long, after it downloads it should pop up on your desktop

Now hold control and click it, open it with Pref Setter

|                                  | Open ant La                             |
|----------------------------------|-----------------------------------------|
| 🗊 Property List Editor (default) | Open With                               |
| 🧖 Omeri Outlinen                 | Print                                   |
| S OmniOutliner                   | Get Info                                |
| Pref Setter                      | Move to Trash                           |
| Other                            | Duplicate                               |
|                                  | Make Alias                              |
|                                  | Create Archive of "N45AP.plist" aword   |
|                                  | Copy "N45AP.plist"                      |
|                                  | Color Label:                            |
|                                  | x • • • • • • • • • • • • • • • • • • • |
|                                  | GraphicConverter                        |
|                                  | Automator                               |
|                                  | Disable Folder Actions                  |
|                                  | Configure Folder Actions                |
|                                  |                                         |
|                                  | N45AP.plis                              |

### Now it should look like this:

| 🧯 Pref Setter File Edit View Actions Window | Help                | 奈 🖇 🜒 🔳 Sun 11:59 PM 🍳 |
|---------------------------------------------|---------------------|------------------------|
| € € €                                       | N45AP.plist         | 0                      |
| Actions 🔽 🚫                                 |                     | Q Search Keys / Values |
| Actions Delete                              |                     | Search                 |
| N45AP.plist                                 |                     |                        |
| Key                                         | Class Value         |                        |
| ▶ bundles                                   | Array 0 Items       |                        |
| ▶ capabilities                              | Dictionary 🗘 1 Key  |                        |
| ▶ displayOrder                              | Dictionary 🗘 3 Keys |                        |
|                                             |                     |                        |
|                                             |                     |                        |
|                                             |                     |                        |
|                                             |                     |                        |
|                                             |                     |                        |
|                                             |                     |                        |
|                                             |                     |                        |
|                                             |                     |                        |
|                                             |                     |                        |
|                                             |                     |                        |
|                                             |                     |                        |
|                                             |                     |                        |
|                                             |                     |                        |
|                                             |                     |                        |
|                                             |                     | 1.                     |

24.

Click the arrow next to display order

| 🗧 🧉 Pref Setter File Edit View Actions Window Help | ý *                | 🕅 🛋 Mon 12:00 AM 🔇     |
|----------------------------------------------------|--------------------|------------------------|
|                                                    | N45AP.plist        |                        |
| Actions 🔽 🚫                                        |                    | Q Search Keys / Values |
| Actions Delete                                     |                    | Search                 |
| N45AP.plist                                        |                    |                        |
| Key                                                | Class Value        |                        |
| ▶ bundles                                          | Array 🛟 0 Items    |                        |
| ▶ capabilities                                     | Dictionary 👌 1 Key |                        |
| ▼ displayOrder                                     | Dictionary 3 Keys  |                        |
| ▶ buttonBar                                        | Array 4 Items      |                        |
| ▶ iconList                                         | Array 13 Items     |                        |
| ▶ special                                          | Array 2 Items      |                        |

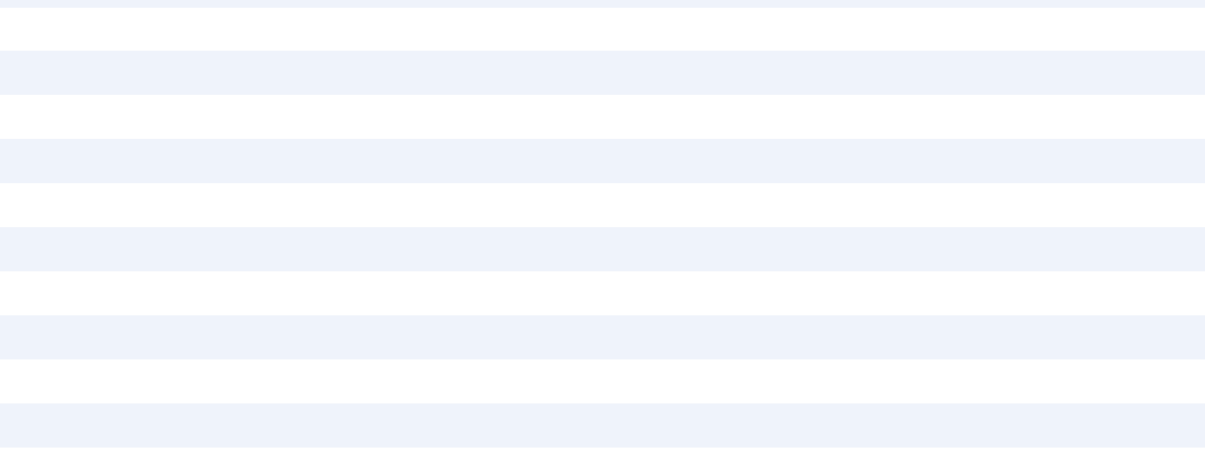

25.

Ok, so the button bar is what's on your dock, that would be Music, Videos, Photos, and then Music Store. And Icon list is the springboard (the other applications). So what you need to do is add any identifiers you don't have. So what that means is making the plist know what is what. Like for instance if you have Jailbreaked your iPod and added all of the iPhone apps: Mail, Stocks ect. You need to add the display identifiers for those because all the iPod will start out by seeing is what it came with. So this is how you add display identifiers:

### 1.

### Highlight by single clicking the icon list tab, click actions and add new dictionary

| 00                    | N45AP.plist         | 0                                       |
|-----------------------|---------------------|-----------------------------------------|
| Actions 🔽 🚫           |                     | Q Search Keys / Values                  |
| Add New Dictionary 第D |                     | Search                                  |
| K Add New Key #K      | Class Value         |                                         |
| Sort 発T               | Array 🛟 0 Items     | ĥ                                       |
| ▶ capabilities        | Dictionary 🛟 1 Key  |                                         |
| ▼ displayOrder        | Dictionary 🛟 3 Keys |                                         |
| ▶ buttonBar           | Array 🛔 4 Items     |                                         |
| viconList             | Array 13 Items      |                                         |
| ▶ Item 1              | Dictionary 🛟 1 Key  |                                         |
| ▶ Item 2              | Dictionary 🛟 1 Key  |                                         |
| ▶ Item 3              | Dictionary 🛟 1 Key  |                                         |
| ▶ Item 4              | Dictionary 🛟 1 Key  |                                         |
| ▶ Item 5              | Dictionary 🛟 1 Key  |                                         |
| ▶ Item 6              | Dictionary 🛟 1 Key  |                                         |
| ▶ Item 7              | Dictionary 🛟 1 Key  |                                         |
| ▶ Item 8              | Dictionary 🛟 1 Key  |                                         |
| ▶ Item 9              | Dictionary 🛟 1 Key  |                                         |
| ▶ Item 10             | Dictionary 🛟 1 Key  |                                         |
| ▶ Item 11             | Dictionary 🛔 1 Key  |                                         |
| ▶ Item 12             | Dictionary 🛔 1 Key  | , i i i i i i i i i i i i i i i i i i i |
|                       |                     | 1                                       |

Once you add the new dictionary you will have Item then then a number, highlight the item you just created and then go to actions and say new key

| ● ● ●                               | N45AP.plist        | 0                      |
|-------------------------------------|--------------------|------------------------|
| Actions 🔽 🚫                         |                    | Q Search Keys / Values |
| Add New Dictionary #D               |                    | Search                 |
| Add New Array ①第D<br>Add New Key 第K |                    |                        |
|                                     | Class Value        |                        |
| Soft #1                             | Array 🛟 14 Items   |                        |
| ▶ Item 1                            | Dictionary 🛟 1 Key |                        |
| ▶ Item 2                            | Dictionary 🐥 1 Key |                        |
| ▶ Item 3                            | Dictionary 💠 1 Key |                        |
| ▶ Item 4                            | Dictionary 💠 1 Key |                        |
| ▶ Item 5                            | Dictionary 🛟 1 Key |                        |
| ▶ Item 6                            | Dictionary 🛟 1 Key |                        |
| ▶ Item 7                            | Dictionary 🛟 1 Key |                        |
| ▶ Item 8                            | Dictionary 🛟 1 Key |                        |
| ▶ Item 9                            | Dictionary 🛟 1 Key |                        |
| ▶ Item 10                           | Dictionary 🛟 1 Key |                        |
| ▶ Item 11                           | Dictionary 🛟 1 Key |                        |
| ▶ Item 12                           | Dictionary 🛟 1 Key |                        |
| ▶ Item 13                           | Dictionary 💠 1 Key |                        |
| w Item 14                           | Dictionary 🗘 1 Key |                        |
| New Key                             | String             |                        |
| ▶ special                           | Array 🛟 2 Items    | Ŧ                      |

# Now where it has the highlighted text and says New Key type:

## displayIdentifier

| 00        |            | N45AP.plist |          |                        | $\bigcirc$ |
|-----------|------------|-------------|----------|------------------------|------------|
| Actions 🔻 | 0          |             |          | Q Search Keys / Values | $\supset$  |
| Actions   | Delete     |             |          | Search                 |            |
| N45AP.pl  | ist        | Class       | Value    |                        |            |
| Key       |            | Class       | value    |                        | Å          |
| ▼iconList |            | Array       | 14 Items |                        |            |
| ► Item 1  |            | Dictionary  | 🕇 1 Key  |                        |            |
| ► Item 2  |            | Dictionary  | 🕈 1 Key  |                        |            |
| ► Item 3  |            | Dictionary  | 🕈 1 Key  |                        |            |
| ► Item 4  |            | Dictionary  | 🗘 1 Key  |                        |            |
| ► Item 5  |            | Dictionary  | 🕈 1 Key  |                        |            |
| ► Item 6  |            | Dictionary  | 🕇 1 Key  |                        |            |
| ► Item 7  |            | Dictionary  | 🕇 1 Key  |                        |            |
| ► Item 8  |            | Dictionary  | 🕇 1 Key  |                        |            |
| ► Item 9  |            | Dictionary  | 🕇 1 Key  |                        |            |
| ► Item 10 |            | Dictionary  | 🕇 1 Key  |                        |            |
| ► Item 11 |            | Dictionary  | 🕇 1 Key  |                        |            |
| ► Item 12 |            | Dictionary  | 🕇 1 Key  |                        |            |
| ► Item 13 |            | Dictionary  | 🕇 1 Key  |                        |            |
| ▼Item 14  |            | Dictionary  | 🕇 1 Key  |                        |            |
| display   | Identifier | String      | ÷        |                        |            |
| ▶ special |            | Array       | 2 Items  |                        | •          |

Now here's the tricky part, what you are doing now is modifying what your iPod uses to order around it's icons, so you're not going to see an immediate change on your iPod because you're just modifying the one of your computer. So what you need to do is under the other typing space:

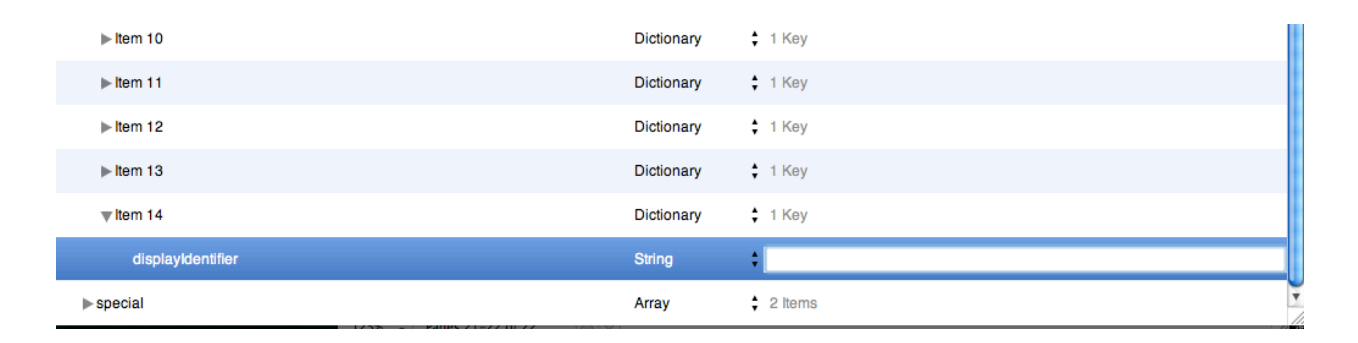

Type what you do not see in your items, so go through your items and click each arrow and look at what you have, so if you know you have an icon on your iPod touch but you can't see it on this .plist then you need to add it.

So in the second place for space type the identifier you don't have here is a list:

| Calculator:   | com.apple.calculator             |
|---------------|----------------------------------|
| Calendar:     | com.apple.mobilecal              |
| Clock:        | com.apple.mobiletimer            |
| Contacts:     | com.apple.MobileAddressBook      |
| Music:        | com.apple.mobileipod-AudioPlayer |
| Videos:       | com.apple.mobileipod-VideoPlayer |
| iTunes Store: | com.apple.MobileStore            |
| Maps:         | com.apple.Maps                   |
| Mail:         | com.apple.mobilemail             |
| Notes:        | com.apple.mobilenotes            |
| Photos:       | com.apple.mobileslideshow-Photos |
| Safari:       | com.apple.mobilesafari           |
| Stocks:       | com.apple.stocks                 |
| Settings:     | com.apple.Preferences            |
| Weather:      | com.apple.weather                |
| YouTube:      | com.apple.youtube                |
|               |                                  |

| Apollo:                    | com.google.code.apolloim                             |
|----------------------------|------------------------------------------------------|
| Balls:                     | com.grudgnor.Balls                                   |
| Books:                     | com.zacharybrewstergeisz.books                       |
| Chat:                      | com.twenty08.MobileChat                              |
| Colloquy:                  | com.googlecode.mcolloquy                             |
| Crosswalk:                 | com.10base-t.iphone.crosswalk                        |
| Customize:                 | com.thespicychicken.customize                        |
| Doom:                      | org.swhite.iphone.doom                               |
| FiveDice:                  | com.borngraphics.fivedice                            |
| Finder:                    | com.googlecode.MobileFinder                          |
| iBlackJack:                | com.mccarron.iblackjack                              |
| iLight:                    | com.sadun.iLight                                     |
| Installer:                 | com.nullriver.iphone.Installer                       |
| <pre>Installer(3.0):</pre> | com.apptapp.Installer                                |
| iPong:                     | com.jonathansaggau.iPong                             |
| iSplit:                    | com.kroo.iSplit                                      |
| iWoman:                    | com.nullriver.iphone.iWoman                          |
| JohnTool:                  | com.sadun.JohnTool                                   |
| Labyrinth:                 | com.loodberg.carl.labyrinth                          |
| Lights Off:                | org.deliciousmonster.lightsoff                       |
| Lockbox:                   | com.googlecode.iphonelockbox                         |
| Mines:                     | net.mm-3.iphone.mines                                |
| MusicQuiz:                 | iphonemusicquiz.com.google.code                      |
| Navizon:                   | com.mexens.iphone.navizon                            |
| NES:                       | com.natetrue.iphone.nesapp                           |
| PDFViewer:                 | com.sadun.pdfviewer                                  |
| PigShooter:                | com.spiffytech.pigshooter                            |
| Preview:                   | com.google.code.MobilePreview                        |
| RSS:                       | com.google.code.mobile-rss                           |
| Services:                  | com.byhoffman.iphone-apps.services                   |
| Sketches:                  | com.latenitesoft.Sketches                            |
| SMBPrefs:                  | com.apptapp.SummerBoard                              |
| Stumbler:                  | com.googlecode.iphone-wireless.applications.Stumbler |
| Sudoku:                    | org.zackb.sudoku                                     |
| Term-vt100:                | com.googlecode.mobileterminal.Term-vt100             |
| Tetrominos:                | com.google.code.tetrominos                           |
| TextEdit:                  | com.google.code.MobileTextEdit                       |
| ToDoList:                  | com.include7.mobiletodolist                          |
| TTR:                       | net.ations.cre.ttr                                   |
| VNsea:                     | com.creed.vnsea                                      |
| weDict:                    | com.hongtao.weDict                                   |

For example if I had the installer 3.0 or later application on my iPod but I couldn't see it on this plist I would type This:

| ▶ Item 12         | Dictionary | ↑ 1 Key               |
|-------------------|------------|-----------------------|
| ▶ Item 13         | Dictionary | 🛟 1 Кеу               |
| w Item 14         | Dictionary | 🗘 1 Кеу               |
| displayIdentifier | String     | com.apptapp.installer |

So now it will put my installer icon at the very bottom of the springboard.

Repeat this action as needed, so if you had the stocks application on your iPod but you could not see it on the plist then you would do the same thing only put something else after the identifier:

Like this:

1.

Highlight by single clicking the icon list tab, click actions and add new dictionary

| 00                    | N45AP.plist         |                        |
|-----------------------|---------------------|------------------------|
| Actions 🔽 🚫           |                     | Q Search Keys / Values |
| Add New Dictionary #D |                     | Search                 |
| Add New Array 企業D     |                     |                        |
| K, Add New Key 発K     | Class Value         |                        |
| ► Sort %T             | Array 🛟 0 Items     | Â                      |
| ▶ capabilities        | Dictionary 🛟 1 Key  |                        |
| ▼displayOrder         | Dictionary 🛟 3 Keys |                        |
| ▶ buttonBar           | Array \$ 4 Items    |                        |
| ▼iconList             | Array 13 Items      |                        |
| ▶ Item 1              | Dictionary 🛟 1 Key  |                        |
| ▶ Item 2              | Dictionary 🛟 1 Key  |                        |
| ▶ Item 3              | Dictionary 🛟 1 Key  |                        |
| ▶ Item 4              | Dictionary 🛟 1 Key  |                        |
| ▶ Item 5              | Dictionary 🛟 1 Key  |                        |
| ▶ Item 6              | Dictionary 🛟 1 Key  |                        |
| ▶ Item 7              | Dictionary 🛟 1 Key  |                        |
| ▶ Item 8              | Dictionary 🛟 1 Key  |                        |
| ▶ Item 9              | Dictionary 🛟 1 Key  |                        |
| ▶ Item 10             | Dictionary 🛟 1 Key  |                        |
| ▶ Item 11             | Dictionary 🛟 1 Key  |                        |
| ▶ Item 12             | Dictionary 🛟 1 Key  | ¥                      |
|                       |                     | 1                      |

2.

Once you add the new dictionary you will have Item then then a number, highlight the item you just created and then go to actions and say new key

|                                     | N45AP.plist | t        | 0                      |
|-------------------------------------|-------------|----------|------------------------|
| Actions 🔽 🚫                         |             |          | Q Search Keys / Values |
| Add New Dictionary #D               |             |          | Search                 |
| Add New Array 企業D<br>Add New Key 業K | -           |          |                        |
| Ki Pert                             | Class       | Value    |                        |
|                                     | Array       | 14 Items |                        |
| ▶ Item 1                            | Dictionary  | 🕈 1 Key  |                        |
| ▶ Item 2                            | Dictionary  | 🕈 1 Key  |                        |
| ▶ Item 3                            | Dictionary  | 🕈 1 Key  |                        |
| ▶ Item 4                            | Dictionary  | 🕈 1 Key  |                        |
| ▶ Item 5                            | Dictionary  | 🕈 1 Key  |                        |
| ▶ Item 6                            | Dictionary  | 🕈 1 Key  |                        |
| ▶ Item 7                            | Dictionary  | 🕈 1 Key  |                        |
| ▶ Item 8                            | Dictionary  | 🕈 1 Key  |                        |
| ▶ Item 9                            | Dictionary  | 🕈 1 Key  |                        |
| ▶ Item 10                           | Dictionary  | 🕈 1 Key  |                        |
| ▶ Item 11                           | Dictionary  | 🕈 1 Key  |                        |
| ▶ Item 12                           | Dictionary  | 🕈 1 Key  |                        |
| ▶ Item 13                           | Dictionary  | 🕈 1 Key  |                        |
| wltem 14                            | Dictionary  | 🕈 1 Key  |                        |
| New Key                             | String      | :        |                        |
| ▶ special                           | Array       | 2 Items  |                        |

Now where it has the highlighted text and says New Key type:

displayIdentifier

| $\Theta \ominus \Theta$ | N45AP.plist        | 0                      |
|-------------------------|--------------------|------------------------|
| Actions 💌 🚫             |                    | Q Search Keys / Values |
| Actions Delete          |                    | Search                 |
| N45AP.plist             | Class Value        |                        |
| ▼iconList               | Array 14 liems     |                        |
| ▶ Item 1                | Dictionary 🛟 1 Key |                        |
| ▶ Item 2                | Dictionary 🛟 1 Key |                        |
| ▶ Item 3                | Dictionary 🛟 1 Key | ſ                      |
| ▶ Item 4                | Dictionary 🛟 1 Key |                        |
| ▶ Item 5                | Dictionary 🛟 1 Key |                        |
| ▶ Item 6                | Dictionary 🛟 1 Key |                        |
| ▶ Item 7                | Dictionary 🛟 1 Key |                        |
| ▶ Item 8                | Dictionary 🛟 1 Key |                        |
| ▶ Item 9                | Dictionary 🛟 1 Key |                        |
| ▶ Item 10               | Dictionary 🛟 1 Key |                        |
| ▶ Item 11               | Dictionary 🐈 1 Key |                        |
| ▶ Item 12               | Dictionary 🛟 1 Key |                        |
| ▶ Item 13               | Dictionary 🛟 1 Key |                        |
| witem 14                | Dictionary 🛟 1 Key |                        |
| displayIdentifier       | String             |                        |
| ▶ special               | Array 💠 2 Items    | Ŧ                      |

Now for this instance we are adding stocks so we would add

com.apple.stocks

After the display identifier

| 00                | N45AP.plist             |                                  |
|-------------------|-------------------------|----------------------------------|
| Actions 💌 🚫       |                         | Q Search Keys / Values<br>Search |
| Actions Delete    |                         |                                  |
| N45AP.plist       | Class Value             |                                  |
| ▼iconList         | Array 🛟 14 Items        |                                  |
| ▶ Item 1          | Dictionary 🛟 1 Key      |                                  |
| ▶ Item 2          | Dictionary \$ 1 Key     |                                  |
| ▶ Item 3          | Dictionary 🛟 1 Key      |                                  |
| ▶ Item 4          | Dictionary 💠 1 Key      |                                  |
| ▶ Item 5          | Dictionary 🗘 1 Key      |                                  |
| ▶ Item 6          | Dictionary 🗘 1 Key      |                                  |
| ▶ Item 7          | Dictionary 🗘 1 Key      |                                  |
| ▶ Item 8          | Dictionary 🗘 1 Key      |                                  |
| ▶ Item 9          | Dictionary 🗘 1 Key      |                                  |
| ▶ltem 10          | Dictionary 🛟 1 Key      |                                  |
| ▶ltem 11          | Dictionary 🛟 1 Key      |                                  |
| ▶ Item 12         | Dictionary 🛟 1 Key      |                                  |
| ▶ Item 13         | Dictionary 🛟 1 Key      |                                  |
| ▼ltem 14          | Dictionary 🛟 1 Key      |                                  |
| displayIdentifier | String Com.apple.stocks |                                  |

So once you've done this and added all of the identifiers for your each of the icons you have on the board (they do not have to be added in the right order)

What you have done is showed that playlist that these are the applications that are ACTUALLY on my iPod, so it knows what's on your iPod.

Now you can rearrange them!

1.

It always helps if you know what order you actually want your icons in so write down the order

### 2.

Click all of the arrows so it shows the contents of each item:

| $\Theta \Theta \Theta$ | N45AP.plist                       |                        |  |
|------------------------|-----------------------------------|------------------------|--|
| Actions 💌 🚫            |                                   | Q Search Keys / Values |  |
| Actions Delete         |                                   | Search                 |  |
| N45AP.plist<br>Key     | Class Value                       |                        |  |
| ▶ bundles              | Array 🛟 0 Items                   |                        |  |
| ▶ capabilities         | Dictionary 🛟 1 Key                |                        |  |
| ▼displayOrder          | Dictionary 🛟 3 Keys               |                        |  |
| ▶ buttonBar            | Array 🛟 4 Items                   |                        |  |
| ▼iconList              | Array 13 Items                    |                        |  |
| ▼Item 1                | Dictionary 🛟 1 Key                |                        |  |
| displayIdentifier      | String to com.twenty08.MobileChat |                        |  |
| ▼ Item 2               | Dictionary 🛟 1 Key                |                        |  |
| displayIdentifier      | String to com.apple.mobilecal     |                        |  |
| ▼ Item 3               | Dictionary 🛟 1 Key                |                        |  |
| displayIdentifier      | String ¢ com.apple.MobileAddressB | ook                    |  |
| ▼Item 4                | Dictionary 🛟 1 Key                |                        |  |
| displayIdentifier      | String ¢ com.apptapp.Installer    |                        |  |
| wltem 5                | Dictionary 🛟 1 Key                |                        |  |
| displayIdentifier      | String ¢ com.apple.youtube        |                        |  |
| wltem 6                | Dictionary 🛟 1 Key                |                        |  |
| displayIdentifier      | String ¢ com.apple.stocks         |                        |  |
|                        |                                   |                        |  |

Now all you have to do is highlight the DISPLAY IDENTIFIER part not the items, drag the one you want into the space you want it, so that you will have 2 in that space then move the one you don't want in that

space to another space, so now all your doing is moving the icons around. REMINDER you will not see a difference on your iPod touch YET! So don't think you're doing it wrong. So go ahead and rearrange your icons, once your done make sure you do NOT have more than one of the display identifiers in one Item, now you can rearrange the icons in your dock just open button bar by clicking the arrow and doing the same thing. You CAN put things that were in your springboard onto your dock like Safari and all that good stuff. Do a final check and make sure you don't have more than one display identifier one item.

Congratulations! That was the hardest part! Im sure your soaking with sweat thinking that your about that close to destroying your iPod but that's just silly thought! (But for the record I'm not responsible for your stupidity). Haha. By the way it's 2:00 in the morning and it's a school night so I'm expecting some thanks for this!

Anywayz. Let's proceed.

Whatever number this is I've lost count.

Save your Plist and quit Pref Setter. Now your cyberduck should be open so this is what you do:

### 1.

Drag the Plist that you just edited from your desktop to Cyberduck which should be in the exact spot you left it, so it will replace the N45AP plist that's on your iPod. It will replace the one on your iPod but the one on your desktop will remain on your desktop, it should ask to overwrite and hit yes.

2.

Now simple reboot your iPod and your icons should be changed to your pleasure!

#### OMG I'm going to bed!

Have any questions, comments, concerns or THANKS! please email me at <u>fosephpuccio@gmail.com</u>

Or for a more personal conversation you can IM me over AIM, my account is Monstermac77

I'm so glad I could help!

If you have any questions about the iPod in general you can directed them to me!

I know a good bit about the iPod touch,

Your friend,

Joe